# IOS ルータ:IPsec および VPN クライアントの ACS に関する Auth-proxy 認証着信

### 内容

概要 <u>前提条件</u> <u>要件</u> <u>使用するコンポーネント</u> <u>表記法</u> <u>設定</u> <u>ネットワーク図</u> <u>コンフィギュレーション</u> <u>VPN Client 4.8 の設定</u> <u>Cisco Secure ACSを使用したTACACS+サーバの設定</u> <u>フォールバック機能の設定</u> <u>確認</u> <u>トラブルシュート</u> 関連情報

#### 概要

認証プロキシ機能を使用すると、ユーザはネットワークにログインしたり、HTTPを介してイン ターネットにアクセスしたりできます。また、特定のアクセスプロファイルが自動的に取得され 、TACACS+またはRADIUSサーバから適用されます。そのユーザ プロファイルは、認証済みユ ーザからのアクティブなトラフィックが存在する間だけ有効です。

この設定は、10.1.1.1でWebブラウザを起動し、10.17.17.17を目指すように設計されています。 VPN Clientはトンネルのエンドポイント10.31.1.111を経由して10.17.17.xネットワークに到達す るように設定されているため、IPSecトンネルが構築され、PCはプールRTP POOLからからをア ドレスを取得します。 その後、Cisco 3640ルータによって認証が要求されます。ユーザが (10.14.14.3 の TACACS+ サーバに格納されている)ユーザ名とパスワードを入力した後、サー バから渡されるアクセス リストは、アクセス リスト 118 に追加されます。

# 前提条件

## 要件

この設定を開始する前に、次の要件が満たされていることを確認してください。

- Cisco VPN Clientは、Cisco 3640ルータとのIPSecトンネルを確立するように設定されています。
- TACACS+サーバが認証プロキシ用に設定されている。詳細については、「関連情報」セクションを参照してください。

#### 使用するコンポーネント

このドキュメントの情報は、次のソフトウェアとハードウェアのバージョンに基づいています。

- Cisco IOS?ソフトウェアリリース12.4
- Cisco 3640 ルータ
- Cisco VPN Client for Windows バージョン 4.8(任意の VPN Client 4.x 以降で使用可能)

**注:ip auth-proxy**コマンドは、Cisco IOSソフトウェアリリース12.0.5.Tで導入されました。この 設定は、Cisco IOSソフトウェアリリース12.4でテストされています。

このドキュメントの情報は、特定のラボ環境にあるデバイスに基づいて作成されました。このド キュメントで使用するすべてのデバイスは、初期(デフォルト)設定の状態から起動しています 。対象のネットワークが実稼働中である場合には、どのようなコマンドについても、その潜在的 な影響について確実に理解しておく必要があります。

#### 表記法

ドキュメント表記の詳細は、「<u>シスコ テクニカル ティップスの表記法</u>」を参照してください。

### 設定

このセクションでは、このドキュメントで説明する機能を設定するために必要な情報を提供して います。

注:この文書で使用されているコマンドの詳細を調べるには、「Command Lookup ツール」を使 用してください(登録ユーザのみ)。

#### ネットワーク図

このドキュメントでは、次のネットワーク セットアップを使用します。

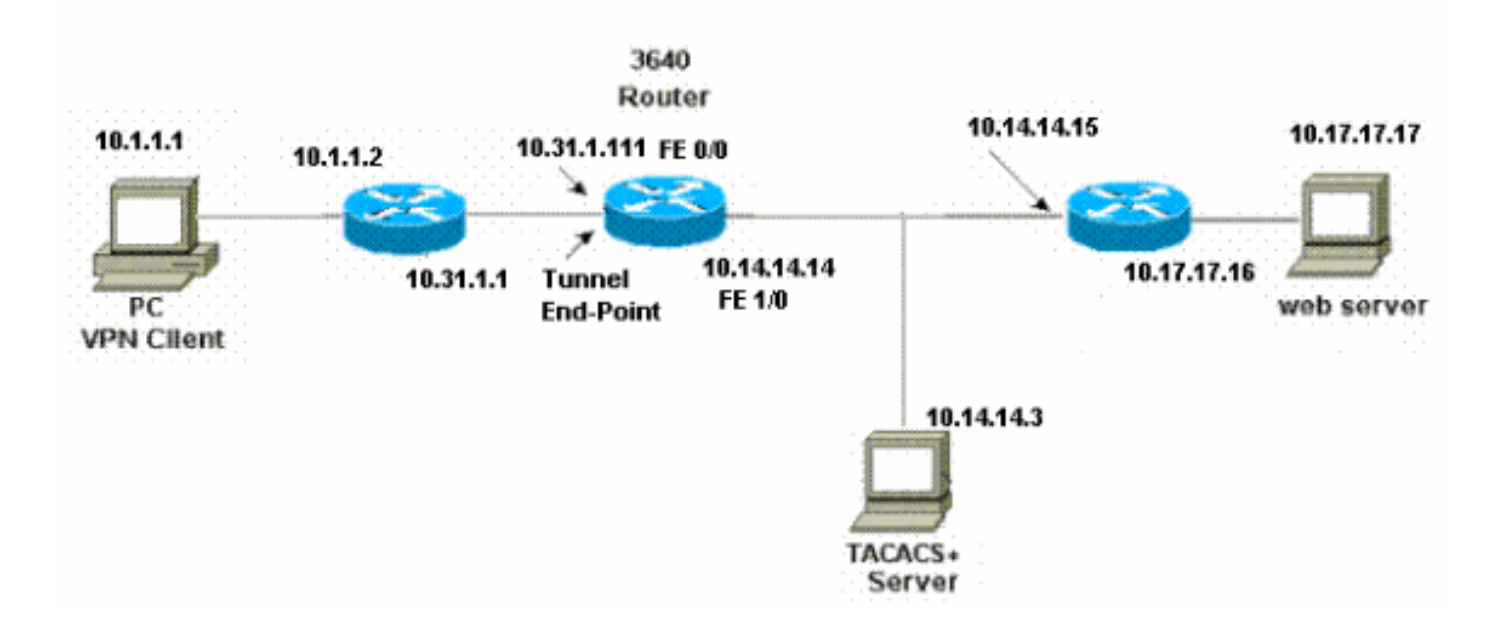

#### コンフィギュレーション

#### 3640 Router

```
Current configuration:
version 12.4
service timestamps debug uptime
service timestamps log uptime
no service password-encryption
!
hostname 3640
!--- The username and password is used during local
authentication. username rtpuser password 0 rtpuserpass
!--- Enable AAA. aaa new-model
!--- Define server-group and servers for TACACS+. aaa
group server tacacs+ RTP
server 10.14.14.3
!--- In order to set authentication, authorization, and
accounting (AAA) authentication at login, use the aaa
authentication login command in global configuration
mode
aaa authentication login default group RTP local
aaa authentication login userauth local
aaa authorization exec default group RTP none
aaa authorization network groupauth local
aaa authorization auth-proxy default group RTP
enable secret 5 $1$CQHC$R/07uQ44E2JqVuCsOUWdG1
enable password ww
ip subnet-zero
1
!--- Define auth-proxy banner, timeout, and rules. ip
auth-proxy auth-proxy-banner http ^C
Please Enter Your Username and Password:
^C
ip auth-proxy auth-cache-time 10
ip auth-proxy name list_a http
ip audit notify log
ip audit po max-events 100
cns event-service server
1
!--- Define ISAKMP policy. crypto isakmp policy 10
hash md5
authentication pre-share
group 2
!--- These commands define the group policy that !--- is
enforced for the users in the group RTPUSERS. !--- This
group name and the key should match what !--- is
configured on the VPN Client. The users from this !---
group are assigned IP addresses from the pool RTP-POOL.
crypto isakmp client configuration group RTPUSERS
key cisco123
pool RTP-POOL
!--- Define IPSec transform set and apply it to the
dynamic crypto map. crypto ipsec transform-set RTP-
TRANSFORM esp-des esp-md5-hmac
```

| !                                                                                                    |
|----------------------------------------------------------------------------------------------------|
| crypto dynamic-map RTP-DYNAMIC 10                                                                                                    |
| SET TRANSFORM-SET RTP-TRANSFORM                                                                                                    |
| !<br>! Define extended authentication (X-Auth) using the                                                                                                    |
| local database. ! This is to authenticate the users                                                                                                    |
| resources crypto map RTPCLIENT client authentication                                                                                                    |
| list userauth                                                                                                    |
|                                                                                                    |
| <pre>! Define authorization using the local database. ! This is required to push the 'mode configurations' to</pre>                                                      |
| the VPN Client. crypto map RTPCLIENT isakmp<br>authorization list groupauth                                                                                              |
| crypto map RTPCLIENT client configuration address                                                                                                    |
| crypto map RTPCLIENT client configuration address                                                                                                    |
| crypto map RTPCLIENT 10 ipsec-isakmp dynamic RTP-DYNAMIC                                                                                                    |
| interface FastEthernet0/0<br>ip address 10.31.1.111 255.255.255.0                                                                                                    |
| ip access-group 118 in                                                                                                    |
| no ip directed-broadcast                                                                                                    |
| ! Apply the authentication-proxy rule to the                                                                                                    |
| interface. ip auth-proxy list_a                                                                                                    |
| no ip route-cache                                                                                                    |
| speed auto                                                                                                    |
| half-duplex                                                                                                    |
|                                                                                                    |
| <pre>! Apply the crypto-map to the interface. crypto map RTPCLIENT .</pre>                                                                                               |
| :<br>interface FastEthernet1/0                                                                                                    |
| ip address 10.14.14.14 255.255.255.0                                                                                                    |
| no ip directed-broadcast                                                                                                    |
| speed auto                                                                                                    |
| half-duplex                                                                                                    |
|                                                                                                    |
| <pre>! Define the range of addresses in the pool. ! VPN Clients will have thier 'internal addresses' assigned !- from this pool in local meel PED Pool 10 20 20 25</pre> |
| 10.20.20.50                                                                                                    |
| ip classless                                                                                                    |
| ip route 0.0.0.0 0.0.0.0 10.14.14.15                                                                                                    |
| ip route 10.1.1.0 255.255.255.0 10.31.1.1                                                                                                    |
| ! Turn on the HTTP server and authentication. !                                                                                                    |
| This is required for http auth-proxy to work. <b>ip http</b>                                                                                                    |
| server                                                                                                    |
| ip notp authentication aaa                                                                                                    |
| ! The access-list 118 permits ISAKMP and IPSec                                                                                                    |
| packets ! to enable the Cisco VPN Client to establish                                                                                                    |
| the IPSec tunnel. ! The last line of the access-list<br>118 permits communication ! between the TACACS+                                                                  |
| and authorization All other traffic is denied access.                                                                                                    |
| list 118 permit esp 10.1.1.0 0.0.0.255 host 10.31.1.111                                                                                                    |
| access-list 118 permit udp 10.1.1.0 0.0.0.255 host                                                                                                    |
| 10.31.1.111 eq isakmp                                                                                                    |
| access-list 118 permit tcp host 10.14.14.3 host                                                                                                    |

```
10.31.1.111
!
!
!--- Define the IP address and the key for the TACACS+
server. tacacs-server host 10.14.14.3 key cisco
!
line con 0
transport input none
line aux 0
line vty 0 4
password ww
!
end
```

### VPN Client 4.8 の設定

VPN Client 4.8 を設定するには、次の手順を実行します。

- 1. [Start] > [Programs] > [Cisco Systems VPN Client] > [VPN Client] の順に選択します。
- 2. [New] をクリックして、[Create New VPN Connection Entry] ウィンドウを開きます。

| 👌 status: Disconnected     | VPN Client - Version 4.8.01.0 | 300  |               |
|----------------------------|-------------------------------|------|---------------|
| Connection Entries Status  | Certificates Log Options Help | p    |               |
| Connect New                | Import Modify De              | nete | CISCO SYSTEMS |
| Connection Entries Certifi | cates Log                     |      |               |
| Connection Entry           | $\nabla$                      | Host | Transport     |
| •                          |                               |      |               |
| Not connected.             |                               |      |               |

3. 接続エントリの名前と説明を入力します。Host ボックスに、ルータの Outside の IP アドレ スを入力します。次に、VPN グループ名とパスワードを入力し、[Save] をクリックします

| innoodon Endy. ji |                  |                  | CO Mart        |
|-------------------|------------------|------------------|----------------|
| Description:      |                  | 5                |                |
| Host              | 10.31.1.111      |                  |                |
| Authentication    | Transport Backu  | pServers Dial-Up |                |
| Group Auther      | tication         | C Mutual Group   | Authentication |
| Name:             | RTPUSERS         |                  |                |
| Password:         | *****            |                  |                |
| Confirm Passw     | ord: [*******    |                  |                |
| Certificate Aul   | hentication      |                  |                |
| Name;             |                  | *                |                |
| 🔲 Send CA C       | ertificate Chain |                  |                |

4. 使用する接続をクリックし、VPN Client のメイン ウィンドウから [Connect] をクリックします。

| 👌 status: Disconnected   VPN Client - Version 4.8.01.0300 |                                     | - 0 >       |               |
|-----------------------------------------------------------|-------------------------------------|-------------|---------------|
| Connection Entri                                          | les Status Certificates Log Options | Help        |               |
| Connect                                                   | New Import Modify                   | )<br>Delete | CISCO SYSTEMS |
| Connection Entr                                           | ries Certificates Log               |             |               |
| (                                                         | Connection Entry 🖉                  | Host        | Transport     |
| ۷                                                         | /pn                                 | 10.31.1.111 | IPSec/UDP     |
|                                                           |                                     |             |               |
| •                                                         |                                     |             |               |
|                                                           |                                     |             |               |

5. ダイアログボックスが表示されたら、Xauth のユーザ名とパスワード情報を入力して [OK] をクリックし、リモート ネットワークに接続します。

|                    | nnected   VPN (  | lient - Version 4.8.01.0                 |                             |                    | _ [_] ×                                                                                                    |
|--------------------|------------------|------------------------------------------|-----------------------------|--------------------|----------------------------------------------------------------------------------------------------|
| Connection Entrie  | s Status Certifi | cates Log Options Hel                    | P                           |                    |                                                                                                    |
| Cancel Connect     | New In           | nport Modify                             | XX<br>Delete                |                    | CISCO SYSTEMS                                                                                                  |
| Connection Entrie  | s Certificates   | Log                                      |                             |                    |                                                                                                    |
| Co                 | onnection Entry  | Δ                                        | Host                        |                    | Transport                                                                                                    |
| vp                 | 'n               |                                          | 10.31.1.111                 |                    | IPSec/UDP                                                                                                    |
|                    |                  | 👌 VPN Client   User /                    | Authentication for "        | /pn"               | ×                                                                                                    |
|                    |                  | The server has requested authentication. | d the following information | on to complete the | e user                                                                                                    |
|                    |                  | CISCO SYSTEMS Use                        | ername: cisco               |                    |                                                                                                    |
|                    |                  | Pas                                      | sword:                      |                    |                                                                                                    |
|                    |                  |                                          |                             | ОК                 | Cancel                                                                                                    |
| 1                  |                  |                                          |                             |                    | ,                                                                                                    |
| Authenticating us  | er               |                                          |                             |                    |                                                                                                    |
| へ<br>DNI Client がに |                  | ┃ 々に 控結 さわき                              |                             |                    |                                                                                                    |
|                    |                  |                                          | <b>9</b> 0                  |                    |                                                                                                    |
| Connection Entrie  | s Status Certifi | rates Log Options Hel                    | 0                           |                    |                                                                                                    |
| 5                  |                  |                                          | K                           |                    | Cisco Systems                                                                                                  |
| Disconnect         | New Impo         | ort Modify De                            | slete                       |                    | تمالية مالية                                                                                                   |
| Connection Entrie  | Certificates     | Log                                      |                             |                    |                                                                                                    |
| Co                 | onnection Entry  | Δ                                        | Host                        |                    | Transport                                                                                                    |
|                    |                  |                                          |                             |                    | and presented as a surplus of the second second second second second second second second second second second |

#### Cisco Secure ACSを使用したTACACS+サーバの設定

Cisco Secure ACSでTACACS+を設定するには、次の手順を実行します。

1. ユーザのクレデンシャルを確認するには、Cisco Secure ACSを検索するようにルータを設 定する必要があります。以下に、いくつかの例を示します。 <sup>3640 (config) #</sup> <u>aaa group server tacacs+ RTP</u> <sup>3640 (config) #</sup> <u>tacacs-server host 10.14.14.3 key cisco</u> 2. 左側の[Network Configuration]を選択し、[Add Entry]をクリックして、TACACS+サーバデー タベースのいずれかにルータのエントリを追加します。ルータの設定に従ってサーバデータ ベースを選択します。

| CISCO SYSTEMS                | Network Configuration  |                          |                           |
|------------------------------|------------------------|--------------------------|---------------------------|
|                              | Select                 |                          |                           |
| User<br>Setup                |                        |                          |                           |
| Group<br>Setup               | <b>%</b> Q             | AAA Client               | s 🤶                       |
| Shared Profile<br>Components | AAA Client<br>Hostname | AAA Client IP<br>Address | Authenticate Using        |
| Network<br>Configuration     | <u>3640</u>            | 10.14.14.14              | TACACS+ (Cisco<br>IOS)    |
| Configuration                | PIX-A                  | 172.16.1.85              | RADIUS (Cisco<br>IOS/PIX) |
| Administration<br>Control    | <u>VPN3000</u>         | 172.16.5.2               | TACACS+ (Cisco<br>IOS)    |
| External User<br>Databases   | WLC                    | 172.16.1.31              | RADIUS (Cisco<br>Aironet) |
| Reports and<br>Activity      | WLC Main               | 172.16.1.50              | RADIUS (Cisco<br>Aironet) |
| Online<br>Documentation      | -                      | Add Entry Searc          | ch                        |

3. キーは、3640ルータとCisco Secure ACSサーバ間の認証に使用されます。認証に TACACS+ プロトコルを選択する場合、Authenticate Using ドロップ ダウン メニューで TACACS+(Cisco IOS) を選択します。

| CISCO SYSTEMS                | Network Configuration                                 |                                           |  |
|------------------------------|-------------------------------------------------------|-------------------------------------------|--|
| antilliturantillitura -      | Edit                                                  |                                           |  |
| User<br>Setup                |                                                       |                                           |  |
| Group<br>Setup               | Ad                                                    | d AAA Client                              |  |
| Shared Profile<br>Components | AAA Client Hostname                                   | 3640                                      |  |
| Network<br>Configuration     | AAA Client IP                                         | 10.14.14.14                               |  |
| System<br>Configuration      | Address                                               |                                           |  |
| Interface<br>Configuration   | Key                                                   | cisco123                                  |  |
| Administration<br>Control    | Authenticate Using                                    | TACACS+ (Cisco IOS)                       |  |
| External User<br>Databases   | □ Single Connect TA<br>accounting on failur           | .CACS+ AAA Client (Record stop in<br>re). |  |
| Reports and<br>Activity      | 🗖 Log Update/Watch                                    | ndog Packets from this AAA Client         |  |
|                              | 🔲 🗖 Log RADIUS Tunneling Packets from this AAA Client |                                           |  |
| tand Poolanentation          | Client                                                | Port info with Username from this AAA     |  |
|                              | Submit                                                | Submit + Restart Cancel                   |  |

4. Cisco Secure データベースの User フィールドにユーザ名を入力してから、Add/Edit をクリックします。この例では、ユーザ名はrtpuserです。

| CISCO SYSTEMS                | User Setup                                       |
|------------------------------|--------------------------------------------------|
| tlllltmtlllltm               | Select                                           |
| User<br>Setup                |                                                  |
| Group<br>Setup               | User: rtpuser                                    |
| Shared Profile<br>Components | Find Add/Edit                                    |
| Network<br>Configuration     |                                                  |
| System<br>Configuration      | List users beginning with letter/number:         |
| Interface<br>Configuration   | N O P Q R S T U V W X Y Z<br>O 1 2 3 4 5 6 7 8 9 |
| Administration<br>Control    | List All Users                                   |
| Databases                    |                                                  |
| Reports and Activity         | Back to Help                                     |
| Online<br>Documentation      |                                                  |

5. 次のウィンドウで、rtpuserのパスワードを入力します。この例では、パスワードは rtpuserpassです。必要であれば、ユーザ アカウントをグループにマップできます。完了し たら、[Submit] をクリックします。

| CISCO SYSTEMS                         | User Setup                                                                                                    |
|---------------------------------------|----------------------------------------------------------------------------------------------------|
| User<br>Setup                         | Supplementary User Info 🙎                                                                                                    |
| Group<br>Setup<br>Setup<br>Components | Real Name rtpuser<br>Description                                                                                                    |
| Network<br>Configuration              |                                                                                                    |
| System<br>Configuration               | User Setup 🙎                                                                                                    |
| Interface<br>Configuration            | Password Authentication:<br>CiscoSecure Database                                                                                                   |
| Administration<br>Control             | CiscoSecure PAP (Also used for CHAP/MS-<br>CHAP/ARAP, if the Separate field is not checked.)                                                       |
| External User<br>Databases            | Password *****                                                                                                    |
| Reports and<br>Activity               | Confirm<br>Password                                                                                                    |
| Online<br>Documentation               | Separate (CHAP/MS-CHAP/ARAP)                                                                                                    |
|                                       | Password                                                                                                    |
|                                       | Confirm<br>Password                                                                                                    |
|                                       | When a token server is used for authentication,<br>supplying a separate CHAP password for a token<br>card user allows CHAP authentication. This is |
|                                       | Submit Delete Cancel                                                                                                    |

### フォールバック機能の設定

プライマリ RADIUS サーバが使用不能になると、ルータは次にアクティブなバックアップ RADIUS サーバにフェールオーバーします。ルータは、プライマリ サーバが使用可能になっても 、永続的にセカンダリ RADIUS サーバを使用し続けます。通常プライマリ サーバは、パフォー マンスに優れており、優先して使用されるサーバです。セカンダリサーバが使用できない場合は 、<u>aaa authentication login default group RTP local</u>コマンドを使用して、ローカルデータベースを 認証に<u>使用することがで</u>きます。

### 確認

ここでは、設定が正しく機能していることを確認するために使用する情報を示します。

PCとCisco 3640ルータ間にIPSecトンネルを確立します。

PCでブラウザを開き、http://10.17.17.17をポイントします。Cisco 3640ルータはこのHTTPトラ フィックを代行受信し、認証プロキシをトリガーし、ユーザ名とパスワードの入力を求めます。 Cisco 3640は、認証のためにユーザ名/パスワードをTACACS+サーバに送信します。認証に成功 すると、Webサーバの10.17.17.17にWebページが表示されます。

ー部の show コマンドは<u>アウトプット インタープリタ ツールによってサポートされています(登</u> <u>録ユーザ専用)。このツールを使用することによって、show コマンド出力の分析結果を表示で</u> <u>きます。</u>

 show ip access-lists: ファイアウォールルータに設定されている標準および拡張ACL(ダイ ナミックACLエントリを含む)を表示します。ダイナミック ACL エントリは、ユーザが認 証されるかどうかに応じて、定期的に追加および削除されます。次の出力は、auth-proxyが トリガーされる前のaccess-list 118を示しています。

3640**#show ip access-lists 118** 

Extended IP access list 118

10 permit esp 10.1.1.0 0.0.0.255 host 10.31.1.111 (321 matches)

20 permit udp 10.1.1.0 0.0.0.255 host 10.31.1.111 eq isakmp (276 matches)

30 permit tcp host 10.14.14.3 host 10.31.1.111 (174 matches)

次の出力は、auth-proxyがトリガーされ、ユーザが正常に認証された後のaccess-list 118を示 しています。

3640**#show ip access-lists 118** 

Extended IP access list 118

permit tcp host 10.20.20.26 any (7 matches)

permit udp host 10.20.20.26 any (14 matches)

permit icmp host 10.20.20.26 any

10 permit esp 10.1.1.0 0.0.0.255 host 10.31.1.111 (379 matches)

20 permit udp 10.1.1.0 0.0.0.255 host 10.31.1.111 eq isakmp (316 matches)

30 permit tcp host 10.14.14.3 host 10.31.1.111 (234 matches)

アクセスリストの最初の3行は、このユーザに定義され、TACACS+サーバからダウンロード されたエントリです。

 show ip auth-proxy cache: 認証プロキシ エントリまたは実行中の認証プロキシ設定を表示し ます。cache キーワードを使って、ホスト IP アドレス、送信元ポート番号、認証プロキシの タイムアウト値、および認証プロキシを使用する接続の状態を一覧表示します。認証プロキ シの状態がESTABの場合、ユーザ認証は成功します。

3640#show ip auth-proxy cache Authentication Proxy Cache Client IP 10.20.20.26 Port 1705, timeout 5, state ESTAB

# トラブルシュート

検証コマンドとデバッグコマンド、およびその他のトラブルシューティング情報については、「 認証プロキシのトラブルシューティ<u>ング」を参照してください</u>。

**注:debugコ**マンドを発行する前に、『debugコマンド<u>の重要な情報』を参照してください</u>。

### 関連情報

- 認証プロキシの設定
- <u>Cisco IOSでの認証プロキシの設定</u>
- TACACS+およびRADIUSサーバでの認証プロキシの実装

- <u>Cisco VPN Client に関するサポート ページ</u>
- IOS ファイアウォールのサポート ページ
- <u>IPSec に関するサポート ページ</u>
- <u>RADIUS に関するサポート ページ</u>
- Requests for Comments (RFCs)
- <u>TACACS/TACACS+ サポート ページ</u>
- <u>IOS での TACACS+ に関するドキュメント</u>
- ・<u>テクニカルサポート Cisco Systems</u>